## How to Add a Class Using an Authorization/Add Code

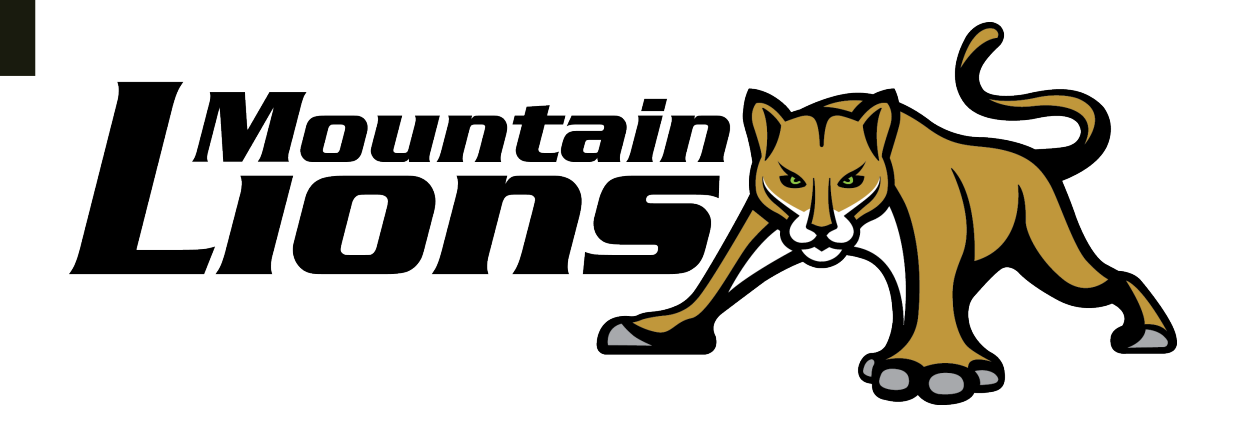

## **IMPORTANT – Please Read**

If you have a hold on your account you will NOT be able to add classes until the hold is cleared.

To check your account status, log into *My Portal > WebAdvisor > Registration > Registration Eligibility Information* 

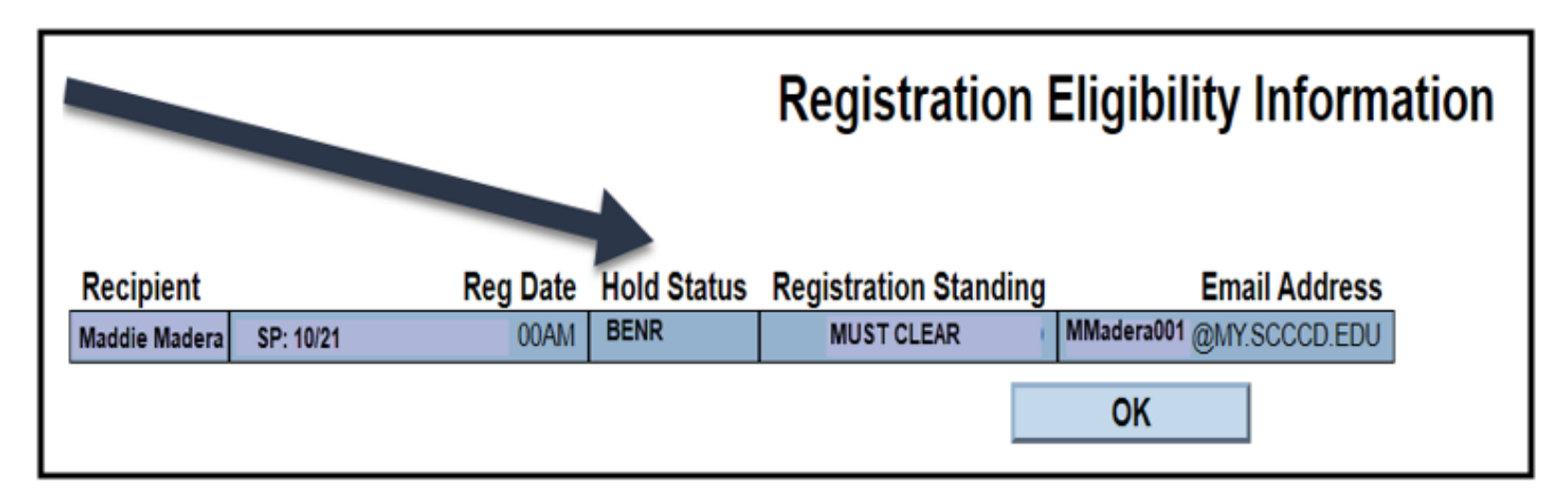

For information about the different hold types: WebAdvisor > Registration > Hold and Academic Legends

## IMPORTANT - Please Read!!

If you have a hold on your account for dismissal, academic probation or past due fees, you will NOT be able to add classes in WebAdvisor.

You will need to meet with an academic counselor for dismissal or probation holds (or pay your past due fees in your WebAdvisor account).

Please call the MCC Counseling Department to schedule an appointment: 559.675.4141.

If you have cleared all holds and still cannot add classes, you can email your request to add a class to MCC Admissions & Records.

Send your request to: mcc.admissions@scccd.edu

Please send the request from your SCCCD/college email account.

You must include the following:

1. Your name

2. SCCCD ID number

3. Course section number

4. 4 digit Authorization/Add Code

Please contact A&R with any questions: 559.675.4848

Please allow 48 hours for holds to clear

## Now, let's add your class!

- 1. Log into My Portal
- 2. Open WebAdvisor

# Once logged into WebAdvisor, click on Using Authorization Code to Add a Class

under the "Registration" section.

| Registration                            |
|-----------------------------------------|
| Registration                            |
| Classes With Free Textbook              |
| Search/Register for Classes             |
| Express Registration                    |
| Hold and Academic Legends               |
| List of Open Classes                    |
| Manage My Waitlist                      |
| My Cart (Register and Drop Classes)     |
| Registration Eligibility Information    |
| Search for 100% Online & Hybrid Classes |
| Search for Hybrid Classes only          |
| Using Authorization Code to Add a Class |

First, enter the section number of the course you are adding. Next, enter the 4 digit Authorization Code given to you by the instructor. Hit "SUBMIT"

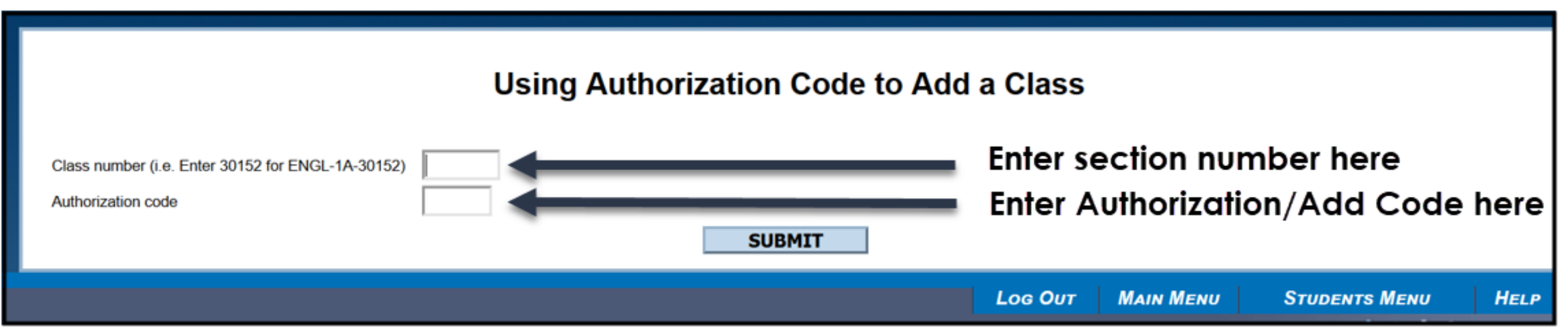

Authorization Codes or Add Codes are given by the instructor and are either sent to you via your college email or placed on a registration slip like this one:

|     | Place authorization code label here                                                                                        |
|-----|----------------------------------------------------------------------------------------------------|
| Aut | horization Codes are valid up to the day before the class<br>sus date. Consult with the Instructor for census date of clas |
| Stu | dent Name                                                                                                    |
| Stu | dent ID #                                                                                                    |
| DON | T WAIT IN LINE - USE WEBADVISOR TO ADD THIS CLAS                                                                           |
| н   | ow to Use WebAdvisor:                                                                                                    |
| 1   | Go to www.webadvisor.scccd.edu; and click on LOGIN                                                                         |
| 2   | Type your USER ID, lastname 7-digit student ID #;                                                                          |
|     | and password, click SUBMIT button.                                                                                         |
| 3.  | Click on STUDENTS.                                                                                                    |
| 4.  | Scroll down to Registration; Click on Using                                                                                |
|     | Authorization Code to Add a Class.                                                                                         |
| 5.  | Type the 5-digit class section # as listed on the                                                                          |
|     | authorization code label above.                                                                                            |
| 6.  | Type the 4-digit authorization code as listed on                                                                           |
|     | authorization label above; click the SUBMIT button.                                                                        |
| 7.  | Follow the instructions on the "Register and Drop                                                                          |
|     | Sections" screen; Action of "Register"                                                                                     |
| 8.  | Click SUBMIT button.                                                                                                    |
| 9.  | Review your schedule on " <b>Registration Results</b> " screen and click <b>OK</b> .                                       |
| Fo  | r assistance, call Help at 559-499-6072                                                                                    |

transaction on WebAdvisor. Bring this authorization code label with you to the Registration Office for counter registration.

## On the next page, "**Register and Drop Sections**", the class your are adding will appear. Select "**Register**" in the "**Action**" tab next to the class you are adding.

| Register and Drop Sections                                                                                                    |
|----------------------------------------------------------------------------------------------------|
| Enter the action of "Register" to the left of the class you entered the Authorization code for then click the SUBMIT button.                                                                                                    |
| If your class has a Time Conflict and/or Pre or Co requisite, it must be resolved before the transaction will be completed. To correct Time Conflicts you can drop the class you are not attending.                                                                                                    |
| Required                                                                                                    |
| Name Sofia G. Moreno                                                                                                    |
| Action for ALL Pref. Sections (or choose below)                                                                                                    |
| Preferred Sections                                                                                                    |
| Action Term Section Name and Location Meeting Information Faculty Capacity/ Credits CEUs<br>Title Vocation Meeting Information Faculty Waitlist                                                                                                    |
| Register Fall 2020 SPAN-1-81754 (81754) BEGIN SPANISH Clovis 100% Online Spec 08/10/2020-12/11/2020 Lecture Days to be Announced, Times to be AnnouncedClovis Community College, Room WEB D. Gutierrez 3 / 25 / 0 5.00                                                                                                    |
| Important Cal Grant Information. You must confirm to proceed<br>I understand that:<br>1) A Cal Grant award is limited to four academic years, except as provided in subdivision (c) of Section 69433.6 (exception for students enrolled in an institutionally prescribed five-year undergraduate program)<br>2) A student needs to take 15 units per semester or the equivalent quarter units, or 30 semester units or the equivalent quarter units per academic year, in order to graduate within four years.                                                                                                    |
| Confirmation you understand the Important Cal Grant Information You must check the confirmation box to proceed*                                                                                                    |
| Important AB1504 Information<br>As of January 1, 2020, any student registered for classes will be charged a \$2 student representation fee in compliance with AB1504. This is a mandatory fee that supports lobbying efforts by students for their rights.                                                                                                    |
| One (\$1) dollar will be forwarded to the state to pay for state-wide student advocacy and shall be expended to establish and support the operations of a statewide community college student organization, recognized by the Board of Governors of the California Community Colleges, with effective student representation and participation in state-level community college shared governance and with governmental affairs representatives to advocate before the Legislature and other state and local governmental entities. The other dollar will be administered by the college to support student representation activities at the local or state level. |
| Previously you chose to opt out for the 2020FA term. You will remain opted out of this fee as long as this box is checked                                                                                                    |
| SUBMIT                                                                                                    |

Read the sections below. Check the appropriate boxes and "SUBMIT" On the next page, "**Registration Results**", the class you have added will appear. Next to the class, under "**Status**" it should read: **Registered for this section** 

| Registration Results                                                                      |                                                                                                    |                 |         |      |  |  |  |  |  |
|-------------------------------------------------------------------------------------------|----------------------------------------------------------------------------------------------------|-----------------|---------|------|--|--|--|--|--|
| IMPORTANT: For questions about math prerequisites and eligibility, please see a counselor |                                                                                                    |                 |         |      |  |  |  |  |  |
|                                                                                           |                                                                                                    |                 |         |      |  |  |  |  |  |
| The following request(s) have been processed:                                             |                                                                                                    |                 |         |      |  |  |  |  |  |
| Term Status Pass/ Fail/ Section Name and Location N                                       | Meeting Information                                                                                            | Faculty         | Credits | CEUs |  |  |  |  |  |
| FallRegistered for<br>2020Clovis 100%0<br>Online Spec0<br>Online Spec                     | 08/10/2020-12/11/2020 Lecture Days to be Announced, Times to be<br>AnnouncedClovis Community College, Room WEB | D.<br>Gutierrez | 5.00    |      |  |  |  |  |  |

#### YOU CAN ONLY ADD ONE CLASS AT A TIME!

#### YOU WILL NEED TO FOLLOW THIS PROCESS FOR EACH CLASS YOU ARE ADDING USING AN AUTHORIZATION/ADD CODE.

To confirm your class was successfully added, click "Students Menu" at the bottom of the page. Then, on the Main Menu, select "**My class schedule**" under "Academic Profile"

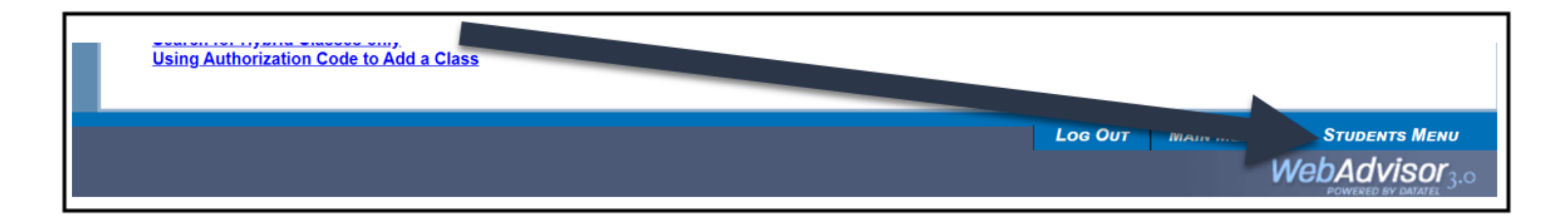

| Academic Profile                                                                                                    |  |  |  |  |  |  |  |  |
|----------------------------------------------------------------------------------------------------|--|--|--|--|--|--|--|--|
| Test Summary<br>Transcript Request Status<br>Enrollment verification request status<br>My class schedule<br>Registration and Fee Balance Statement<br>Order Official Transcripts<br>View/Print my Unofficial Transcript |  |  |  |  |  |  |  |  |

#### Select the current term and "SUBMIT"

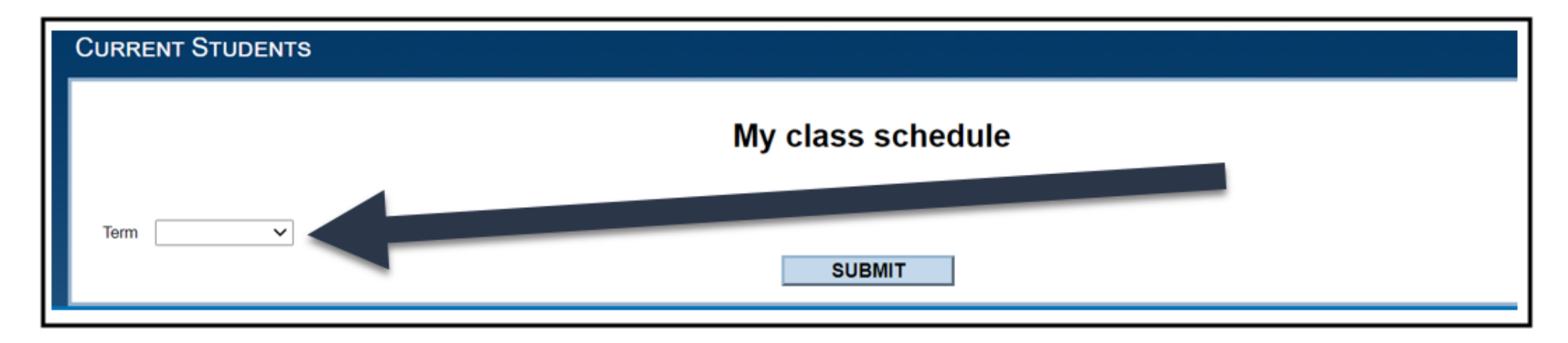

#### All classes you are registered for will appear.

|                                                     |        | Schedule                                                                                                    |       |      |             |               |
|-----------------------------------------------------|--------|----------------------------------------------------------------------------------------------------|-------|------|-------------|---------------|
| To ma                                               |        |                                                                                                    |       |      |             |               |
| Fall 2020                                           |        |                                                                                                    |       |      |             |               |
| Total Registered Credits 5.00                       |        |                                                                                                    |       |      |             |               |
| Course Name and Title                               | Status | Meeting Information                                                                                            | Creds | CEUs | Pass<br>Aud | Start<br>Date |
| <u>SPAN-1-81754 (81754) BEGIN</u><br><u>SPANISH</u> | Add    | 08/10/2020-12/11/2020 Lecture Days to be Announced, Times to be AnnouncedClovis Community College,<br>Room WEB | 5.00  |      |             | 08/10/20      |
|                                                     |        | ОК                                                                                                    |       |      |             |               |

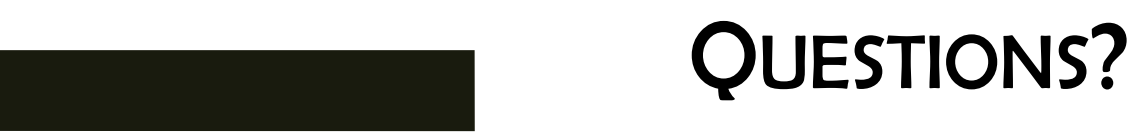

### Madera Community College College Relations & Outreach mc.outreach@scccd.edu 559.675.4839

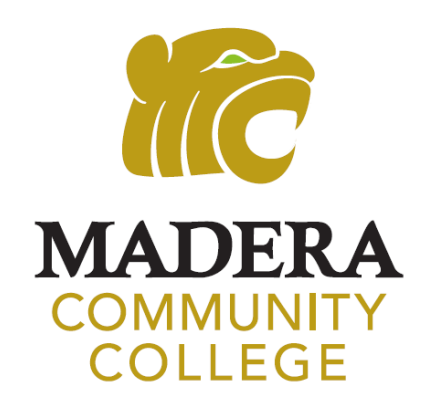